## FORCE POINT VPN UZAK ERİŞİM UYGULAMASI

## KURULUM KILAVUZU (Windows 10)

ForcePoint VPN uygulaması Windows sistemlerde sadece Windows 10 ve üzeri işletim sistemlerinde çalışmaktadır.

- 1. İnternet tarayıcınız ile <u>https://sdunet.sdu.edu.tr</u> adresine giriniz.
- 2. SDÜ Personel veya Öğrenci e-posta bilgileriniz ile SDÜNET platformuna giriş yapınız.

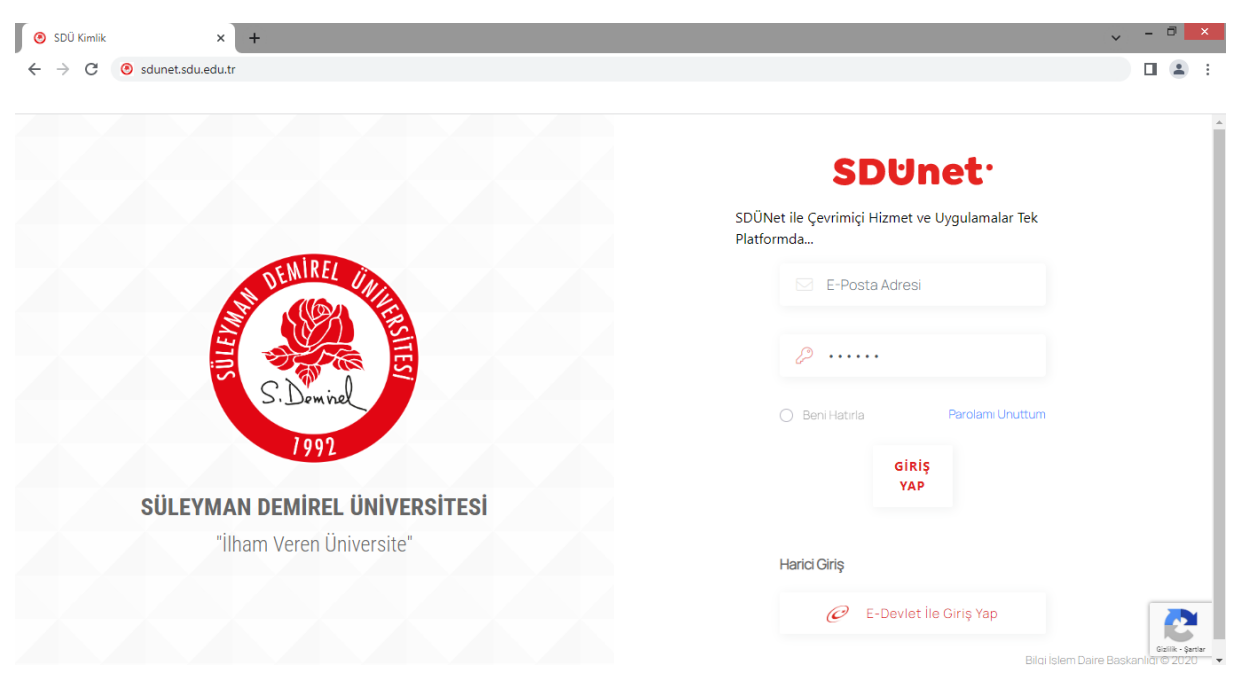

3. Giriş sonrası gelen ana ekranda sol menüden "Lisanslı Yazılımlar" menüsüne giriniz.

| SDUNetV1                               | ×                            | +                       |                                                                                 |                         |                                  |
|----------------------------------------|------------------------------|-------------------------|---------------------------------------------------------------------------------|-------------------------|----------------------------------|
| $\ \ \leftarrow \ \ \rightarrow \ \ G$ | â sdunet.sdu.edu.tr/         | Kokpit/Tenant Dashboard |                                                                                 |                         |                                  |
|                                        |                              |                         |                                                                                 |                         |                                  |
| > <b></b>                              | <b>DUnet</b> vi              |                         |                                                                                 |                         |                                  |
| 8                                      | $\sim$                       | 🛞 SDÜ 🕟 SDÜ Youtube     | 🙆 Bidb 🕒 Bidb Youtube                                                           | 🕨 AkademiX Tv           | bilimtv                          |
| <u> </u>                               |                              |                         |                                                                                 |                         |                                  |
|                                        | E-Posta                      | Öğrenci Bilgi Sistemi   | Elektronik Belge Yönetim<br>Sistemi                                             | ÖYS SDÜ                 | ÖYS (Tıp, Diş, F                 |
|                                        |                              |                         |                                                                                 |                         |                                  |
|                                        |                              |                         |                                                                                 |                         |                                  |
|                                        |                              |                         |                                                                                 | Uvaulamalar             |                                  |
|                                        |                              |                         |                                                                                 |                         |                                  |
| Ünive                                  | ersite Uygulama<br>Platformu | SDUnetw                 |                                                                                 |                         |                                  |
| & кi                                   | şisel >                      | 🙆 SDÜ 🕒 SE              | DÜ Youtube 🔞 Bidb 🕨 Bidb                                                        | o Youtube 🕒 AkademiX Tv | bilimtv                          |
| 😂 Lis                                  | anslı Yazılımlar             |                         |                                                                                 |                         |                                  |
|                                        |                              | E-Posta Č               | کی<br>کی<br>کی<br>کی<br>کی<br>کی<br>کی<br>کی<br>کی<br>کی<br>کی<br>کی<br>کی<br>ک | Belge<br>Stemi          | ر<br>ŌYS (Tıp, Diş,<br>Hazırlık) |
|                                        |                              |                         |                                                                                 |                         |                                  |
|                                        |                              | TADHANA                 |                                                                                 | Uygulamalar             |                                  |
|                                        |                              | ÇORBASI 1               |                                                                                 | Ebys Sayısal Ve         | eriler                           |

4. Gelen ekranda "ForcePoint VPN Uzak Erişim" menüsünü tıklayarak kurulum dosyalarına erişiniz.

| Universite Uygulama<br>Platformu | SDUnetvi                                                                                                    |                                                                                                    |                                                                                                    |
|----------------------------------|----------------------------------------------------------------------------------------------------|----------------------------------------------------------------------------------------------------|----------------------------------------------------------------------------------------------------|
| & Kişisel >                      | Lisanslı Yazılımlar                                                                                                    | 🕘 SDÜ 🕒 SDÜ Youtube                                                                                                    | 😑 Bidb 🕒 Bidb Youtube 🕨 Akar                                                                                                    |
| 😤 Lisanslı Yazılımlar            |                                                                                                    |                                                                                                    |                                                                                                    |
|                                  | Bu sayfada üniversitemiz tarafından satın alınan veya ür<br>Uygulamaları indirmek için Kampüs Dışı Erlejim ayarlarını<br>Lisanslı uygulamalarla ilgili destek almak istorseniz, Teley | ilvərsitə oposta adresiniz ilə ücrətsiz kullı<br>yapmanız gərəkməktədir. Kampüs dışı o<br>ı Talifp və Dastali Sistanıl üzərindən Birim | anabileceğiniz uygulamalar yer almaktadır.<br>rişim ayarlarının nasıl yapılacağını buraya tiklar<br>olarak Bilgi İşlem Dairo Başkanlığı, Sektör clarak |
|                                  | Adobe Creative Cloud                                                                                                    |                                                                                                    |                                                                                                    |
|                                  | Ansys                                                                                                    |                                                                                                    |                                                                                                    |
|                                  | Autodesk AutoCAD                                                                                                    |                                                                                                    |                                                                                                    |
|                                  | ForcePoint VPN Uzak Erişim                                                                                                    |                                                                                                    |                                                                                                    |
|                                  | ForcePoint VPN Uzak Erişim uygulamasına ait kurulum dos                                                                                                    | yalarına ve kurulum talimatlarına buraya                                                                                               | tıklayarak ulaşabilirsiniz.                                                                                                    |
|                                  | Canva                                                                                                    |                                                                                                    |                                                                                                    |
|                                  | EViews                                                                                                    |                                                                                                    |                                                                                                    |
|                                  | IBM SPSS Statistics ve AIMS                                                                                                    |                                                                                                    |                                                                                                    |

5. Açılan ekrandan Windows sistemler için işaretlenmiş uygulamayı indiriniz. İndirme işlemi için dosyanın ismini üzerine sağ tıklayarak "indir" tıklayınız.

|                                               | È           | * 🛛 😩 :               |
|-----------------------------------------------|-------------|-----------------------|
| entry forcepoint-vpn                          | Tüm dosy    | raları indir 🛛 \cdots |
| <b>4</b> >                                    |             |                       |
| Ad *                                          | Boyut       | Değiştirilme          |
| Linux_ForcepointVPNClientLinux252.zip         | <br>569 KB  | 3 saat önce           |
| SDU Client VPN.mobileconfig                   | <br>8 KB    | 3 saat önce           |
| VPNClient-2.0.6.200429.dmg                    | <br>2,1 MB  | 3 saat önce           |
| Windows_Forcepoint-VPN-Client-6.11.1.0167.exe | <br>13,8 MB | 3 saat önce           |
| 4 dosya                                       | 16,4 MB     |                       |
|                                               |             |                       |
|                                               |             |                       |
| 670 P                                         |             |                       |
| SDU Bulut<br>Ücretsiz hesabinizi acın         |             |                       |

6. İndirilen dosyayı çift tıklayarak kurulumu başlatınız ve belirtilen şekilde kurulumu gerçekleştiriniz.

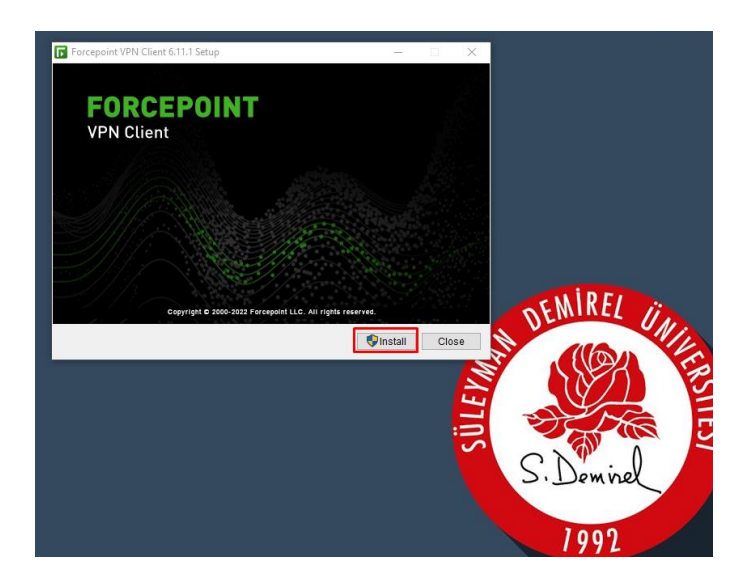

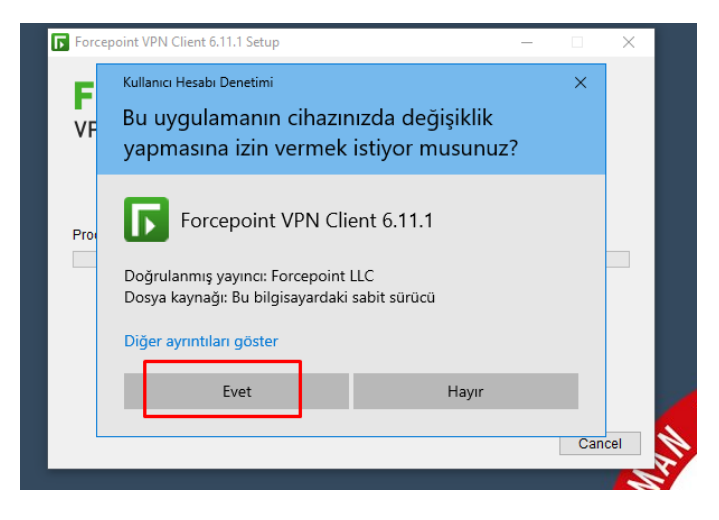

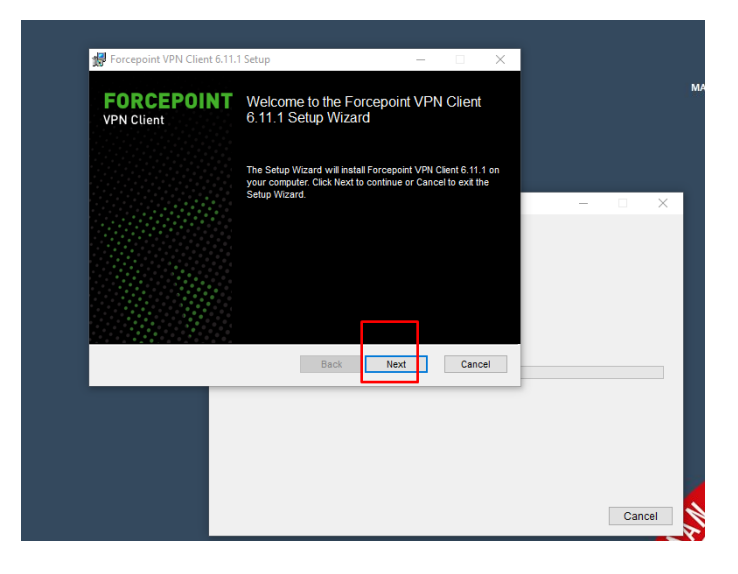

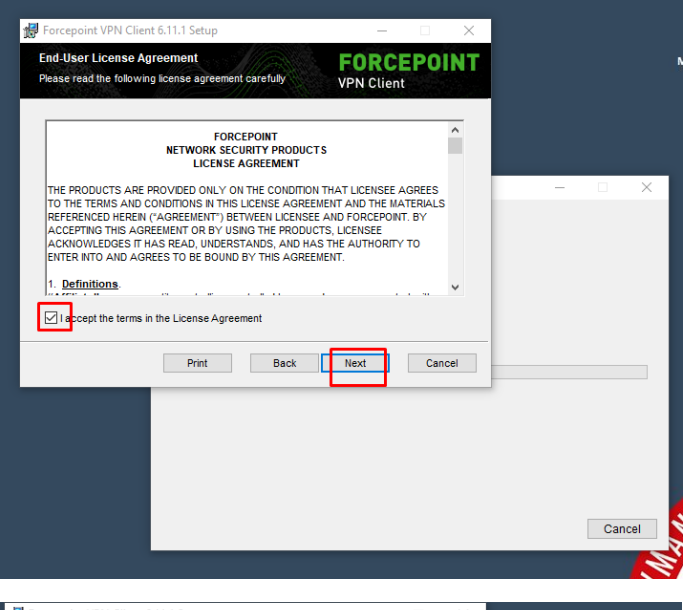

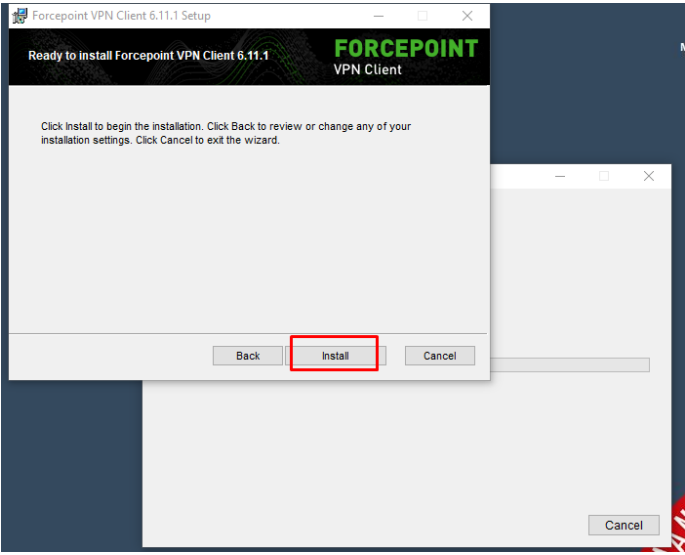

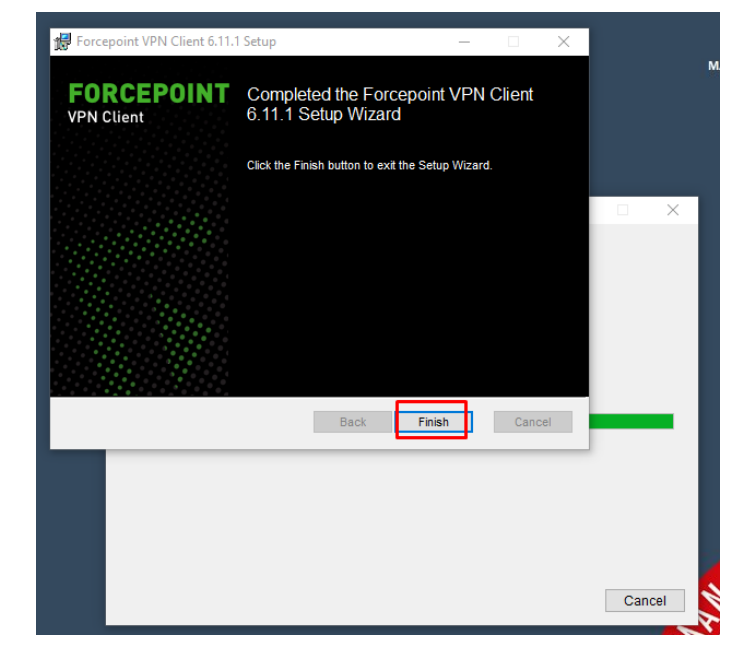

7. Finish tıklayarak kurulumu bitiriniz.

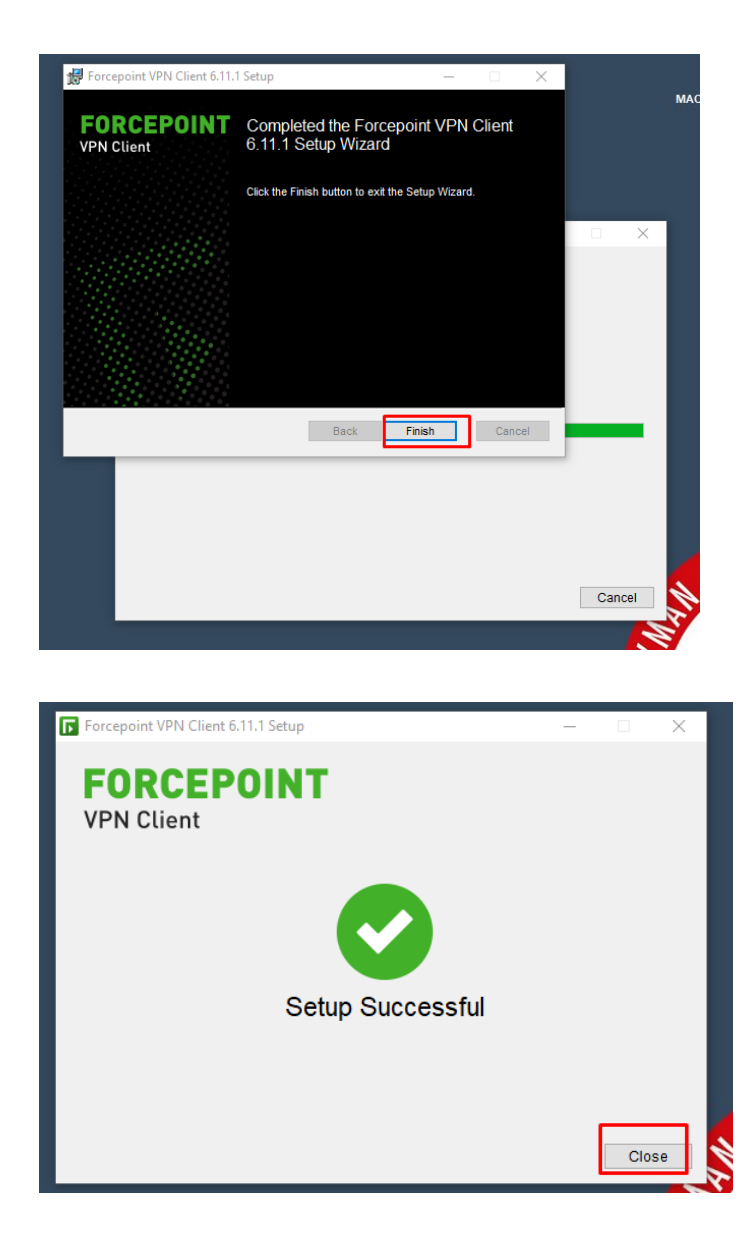

8. Kurulum tamamlandığında Start menüden uygulamayı çalıştırınız.

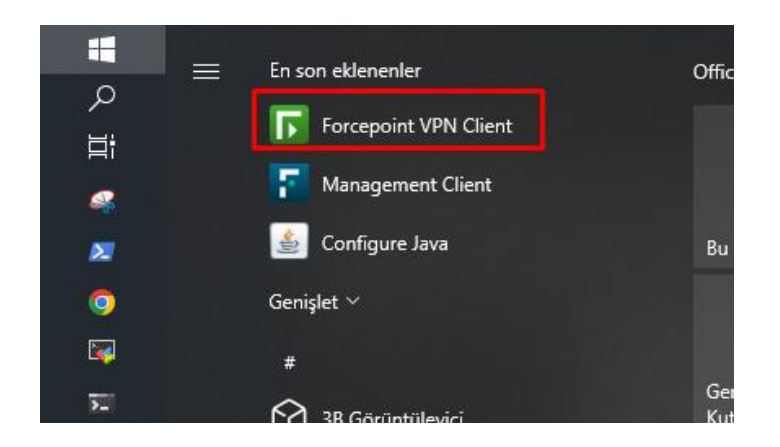

9. Uygulama ekranında belirtilen ayarları yaparak ilerleyiniz.

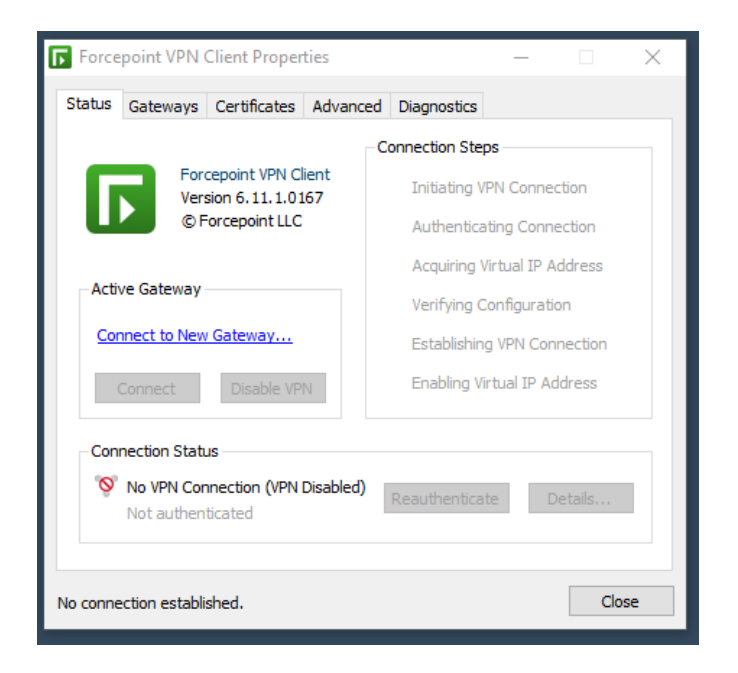

## Ana ekranda "Connect to New Gateway" linkine tıklayınız.

| atus Ga                                      | ateways                    | Certificates             | Advanced    | Diagnostics               |          |         |  |
|----------------------------------------------|----------------------------|--------------------------|-------------|---------------------------|----------|---------|--|
| _                                            |                            |                          | C           | onnection Steps -         |          |         |  |
| Forcepoint VPN Client<br>Version 6.11.1.0167 |                            |                          | lent<br>167 | Initiating VPN Connection |          |         |  |
| © Forcepoint LLC                             |                            |                          |             | Authenticating Connection |          |         |  |
|                                              |                            | 1                        |             | Acquiring Virtu           | ial IP A | ddress  |  |
| -Active (                                    | Sateway                    | 1                        |             | Verifying Conf            | igurati  | on      |  |
| <u>Conne</u>                                 | ct to New                  | Gateway                  |             | Establishing VI           | PN Cor   | nection |  |
| Con                                          | inect                      | Disable VP               | Ν           | Enabling Virtua           | al IP A  | ddress  |  |
| Connec                                       | tion Stat                  | JS                       |             |                           |          |         |  |
| S No                                         | <b>VPN Cor</b><br>t authen | nnection (VPN<br>ticated | Disabled)   | Reauthenticate            | [        | )etails |  |

Gelen ekranda işaretli yerleri gösterildiği şekilde seçiniz ve bilgileri giriniz. OK butonu ile ekranı kapatınız.

| Forcepoint VPN C      | lient Properties            |                                                                   | -                                   |                        | ×    |
|-----------------------|-----------------------------|-------------------------------------------------------------------|-------------------------------------|------------------------|------|
| Status Gateways       | Connect to Ne               | w Gateway                                                         |                                     | ×                      | Н    |
| For<br>Ver:<br>© F    | Select<br>a host<br>Also se | a preconfigured gat<br>name or IP address<br>lect the authenticat | eway or e<br>to connec<br>ion metho | enter<br>et to.<br>ed. |      |
|                       | Connect to                  |                                                                   |                                     |                        |      |
| Active Gateway        | O Preconfigured             | Gateway:                                                          |                                     |                        |      |
|                       | Gateway:                    |                                                                   |                                     | $\sim$                 |      |
| Connect to New        | E-d D-i-t-                  |                                                                   |                                     |                        |      |
|                       | End-Point:                  |                                                                   |                                     | $\sim$                 |      |
| Connect               | New Gateway                 | :                                                                 |                                     |                        |      |
|                       | Protocol:                   | SSL                                                               |                                     | $\sim$                 |      |
| -Connection Stat      | HeatName                    | Luzaka                                                            | ricim edu                           | edu tr                 | h 18 |
| 📎 No VPN Cor          | Host Name:                  | uzake                                                             | nsim, suu,                          | euu.u                  |      |
| Not authen            | SSL Port:                   |                                                                   |                                     | 443                    |      |
|                       | Authentication:             | C User Name                                                       |                                     | ~                      |      |
| No connection establi | Advanced 👻                  |                                                                   |                                     |                        |      |
|                       |                             | OK                                                                | Ca                                  | ncel                   |      |

Gelen ekranı "OK" butonu ile kabul ederek işleme devam ediniz.

| Status                           | Gateways Certifi                                            | cates Advanced                  | Diagnostics              |            |             |  |  |  |
|----------------------------------|-------------------------------------------------------------|---------------------------------|--------------------------|------------|-------------|--|--|--|
|                                  |                                                             | -0                              | onection Steps           |            |             |  |  |  |
|                                  | Forcepoint                                                  | VPN Client                      | and coord of copo        |            |             |  |  |  |
| 10                               | Validate Gateway                                            | Fingerprint                     |                          |            |             |  |  |  |
|                                  |                                                             |                                 |                          |            |             |  |  |  |
| 1                                | •                                                           |                                 |                          |            |             |  |  |  |
|                                  | The identity                                                | of the gateway ca               | nnot be verified.        |            |             |  |  |  |
| 1                                |                                                             |                                 |                          |            |             |  |  |  |
| 1                                | Are you sure you wa                                         | nt to connect to this           | gateway?                 |            |             |  |  |  |
|                                  | Subject Name:                                               |                                 |                          |            |             |  |  |  |
|                                  | D=Forcepoint, CN=E                                          | DMZ Virtual - Primar            | v                        |            |             |  |  |  |
|                                  |                                                             |                                 |                          |            |             |  |  |  |
| - ( )                            | Certificate SHA-1 Hingerprint:                              |                                 |                          |            |             |  |  |  |
|                                  | 33:A8:95:D9:F2:53:AE:74:91:2E:A0:95:55:2D:2B:CA:B8:25:A0:33 |                                 |                          |            |             |  |  |  |
| Certificate SHA-256 Fingerprint: |                                                             |                                 |                          |            |             |  |  |  |
| (                                | Ser uncare of IA 2001                                       | ingerprinte                     |                          |            |             |  |  |  |
|                                  | E1:2D:5C:32:78                                              | :75:86:23:E9:4                  | 4F:34:BE:1E              | F4:69:65:A | .6:41:C6:F0 |  |  |  |
| _ [                              | E1:2D:5C:32:78<br>:94:68:1E:38:7                            | :75:86:23:E9:4<br>6:17:99:78:41 | 4F:34:BE:1E<br>:93:04:C1 | F4:69:65:A | .6:41:C6:F0 |  |  |  |

Gelen ekranda SDÜ Personel veya Öğrenci e-posta bilgilerinizi girerek "OK" tıklayınız. E-posta bilgilerinizi tam olarak yazınız. (adresiniz **@ogr.sdu.edu.tr** veya **@sdu.edu.tr** eklenerek girilmelidir.)

| Force                      | point VPN (                                | Client Proper                                     | ties                                            |                                                          | -                                   |                    | $\times$ |
|----------------------------|--------------------------------------------|---------------------------------------------------|-------------------------------------------------|----------------------------------------------------------|-------------------------------------|--------------------|----------|
| Status                     | Gateways                                   | Certificates                                      | Advanced                                        | Diagnostics                                              |                                     |                    |          |
|                            | Ford<br>Vers<br>© F                        | cepoint VPN Cl<br>sion 6.11.1.01<br>orcepoint LLC | ient<br>.67                                     | onnection Ste<br>Initiating V<br>Establishin             | ps<br>/PN Conne<br>Ig VPN Cor       | ection<br>nnection |          |
| Activ<br><u>Con</u><br>Dis | ve Gateway -<br>nect to New<br>sconnect    | Gat -                                             | Forcepo<br>Establishing<br>Please aut<br>to the | new VPN Cl<br>new VPN conr<br>thenticate y<br>new gatewa | lient<br>nection.<br>ourself<br>ay. |                    |          |
| Conr                       | nection Statu<br>No VPN Con<br>Not authent | User Na<br>Passwo<br>inec<br>iicat                | ame: adso<br>rd: ****                           | yad@sdu.edu                                              | Ltr<br>Cancel                       | 0                  |          |
| rompting                   | ) for user na                              | me and passw                                      | ord.                                            |                                                          |                                     | Cl                 | ose      |
|                            |                                            |                                                   |                                                 |                                                          |                                     |                    |          |

"OK" tıklama sonrası gelen ekranda "Connection Status" ekranında "VPN Connection Established" görünecektir.

| Force                                                                                                    | point VPN ( | Client Proper | ties     |                                                                                                    | — |  | × |  |
|----------------------------------------------------------------------------------------------------|-------------|---------------|----------|----------------------------------------------------------------------------------------------------|---|--|---|--|
| Status                                                                                                    | Gateways    | Certificates  | Advanced | Diagnostics                                                                                                    |   |  |   |  |
| Forcepoint VPN Client<br>Version 6.11.1.0167<br>© Forcepoint LLC<br>Active Gateway<br>SDU_Client_VPN<br>Disconnect Disable VPN |             |               |          | Connection Steps<br><ul> <li>Initiating VPN Connection</li> <li>Establishing VPN Connection</li> <li>Authenticating Connection</li> <li>Verifying Configuration</li> <li>Acquiring Virtual IP Address</li> <li>Enabling Virtual IP Address</li> </ul> |   |  |   |  |
| Connection Status     VPN Connection Established     Reauthenticate Details                                                    |             |               |          |                                                                                                    |   |  |   |  |
| Connection established.                                                                                                    |             |               |          |                                                                                                    |   |  |   |  |

SDÜ VPN Uzak Erişim bağlantınız bağlı ve hazırdır.

Bağlantıyı sonlandırmak için görev çubuğunda uygulamanın simgesini çift tıklayarak açılan pencerede "Disconnect" butonu tıklanmalıdır.

| Force              | point VPN                                                                                                    | Client Proper                                                                                                   | ties       |                                                                                                    | -                                                                                                    |                                                      | × 72 |
|--------------------|----------------------------------------------------------------------------------------------------|----------------------------------------------------------------------------------------------------|------------|----------------------------------------------------------------------------------------------------|----------------------------------------------------------------------------------------------------|------------------------------------------------------|------|
| Status             | Gateways                                                                                                    | Certificates                                                                                                    | Advanced   | Diagnostics                                                                                                    |                                                                                                    |                                                      |      |
| Acti<br>SDU<br>Con | For<br>Version For<br>Version For<br>Version For<br>Version For<br>Version State<br>VPN Connect<br>Reauthention | Cepoint VPN Cl<br>sion 6.11.1.01<br>Forcepoint LLC<br>N<br>Disable VPI<br>us<br>ction Establishication in 05:56 | ed<br>i:26 | Connection Ste<br>Initiating V<br>Establishin<br>Authentica<br>Verifying C<br>Acquiring V<br>Enabling V<br>Reauthentica | ps<br>/PN Connecting VPN Connecting Connecting<br>Configuration<br>Virtual IP Activity IP Activity | ction<br>nection<br>ection<br>on<br>ddress<br>ddress |      |
| Connecti           | on establishe                                                                                                   | ed.                                                                                                    |            |                                                                                                    |                                                                                                    | Clos                                                 | se   |